**Maker Session: Wi-Fi Performance Testing** with Odroid Jerry R. Olla **Technical Engineer** Ekahau CONFEREN 🥑 @jolla

#### What Is The Goal?

Provide Wi-Fi professionals with better tools to measure network performance. Rather than...

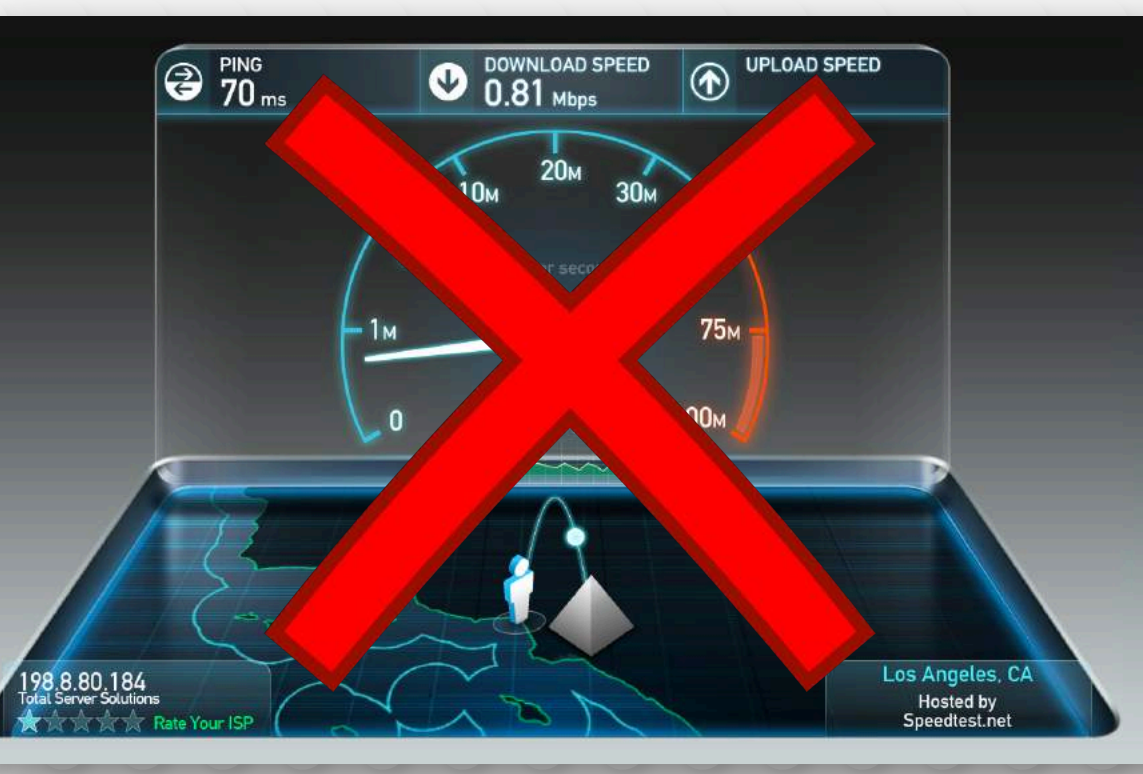

#### Why Test Network Performance?

- Establish a baseline
- Assist in troubleshooting
- Test consistency
- Measure network throughput

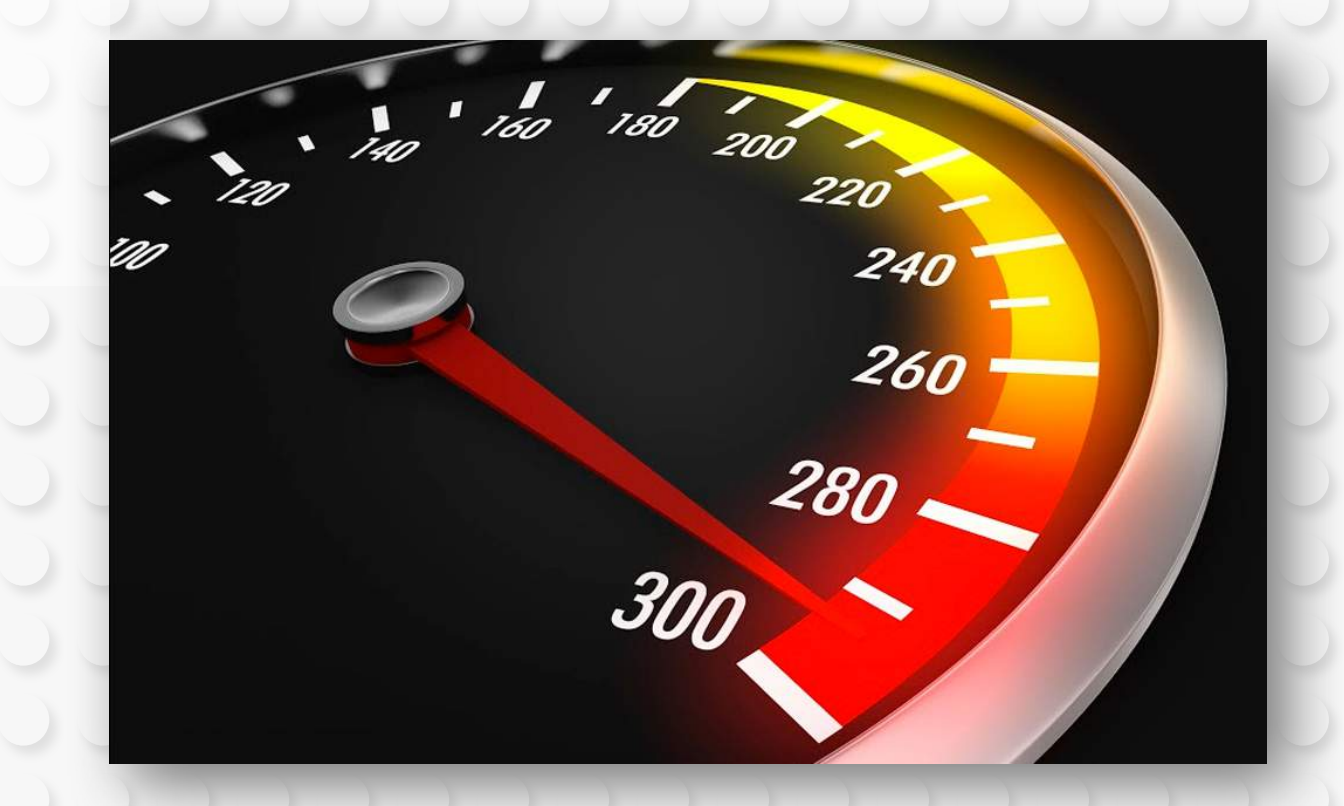

#### Why Odroid?

Odroid-C2

- 1.5GHz 64-bit quad-core single board computer (SBC)
- Gigabit Ethernet
- eMMC Flash Storage boots in about 20 seconds
- Low power consumption around 1 amp
- Very versatile
- NO 2.4GHz only Wi-Fi!

#### Linux Performance Testing Tools

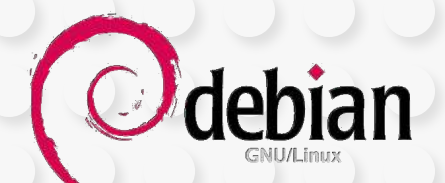

 The following tools have been installed and configured to run automatically on boot in the WLAN\_PRO Odroid image

| Application         | Version | Running on boot? | Port |
|---------------------|---------|------------------|------|
| iperf3              | 3.1.6   | Yes              | 5202 |
| iperf2              | 2.0.9   | Yes              | 5001 |
| Ruckus zap          | 1.83    | Yes              |      |
| <u>Ekahau eperf</u> | 3.x     | Yes              | 5201 |
| OpenSpeedTest.com   |         | Yes              | 80   |

#### **Client Applications**

• We'll be using the following applications to perform the exercises

| Applications                 | Version   | macOS | Windows | Android | iOS |
|------------------------------|-----------|-------|---------|---------|-----|
| iperf3                       | 3.1.6     | Х     | Х       |         |     |
| iperf2                       | 2.0.9     | Х     | Х       |         |     |
| zap                          | 1.83      | Х     | Х       |         |     |
| Ekahau Site Survey           | 8.6.2     |       | Х       |         |     |
| WiFiPerf (demo)              | 1.9       | Х     |         | Х       | Х   |
| Ruckus SpeedFlex             | 2.0.7     |       |         | Х       | Х   |
| H/E Network Tools (iperf2/3) | 1.5.0.289 |       |         | Х       | Х   |
| Aruba Utilities (iperf2)     |           |       |         | Х       |     |

# Windows/Mac Clients

Skip this step if you have successfully installed the iperf/zap clients using the emailed instructions

- Files are located on WLPC drive:
  - WLPC >

- Throughput Maker Session > Clients for Odroid excercises
- Copy the appropriate clients to your HD
  - Windows & Mac
    - Iperf2
    - Iperf3
    - zap

|                                                                                                    | Clients for O  | droid exce | ercises      |
|----------------------------------------------------------------------------------------------------|----------------|------------|--------------|
|                                                                                                    | n 😁 🔸          | •          |              |
| Name                                                                                                    |                | ^          | Date Modifie |
| 🕨 🚞 An                                                                                                    | droid          |            | Feb 18, 201  |
| 🕨 📄 Ap                                                                                                    | ple iOS        |            | Feb 18, 201  |
| 🔻 📄 ipe                                                                                                    | erf2           |            | Feb 18, 201  |
| Image: A start and a start a start | iperf-2.0.8-Wi | indows     | Feb 18, 201  |
| Image: A start and a start a start | iperf-2.0.9-ma | acOS       | Feb 18, 201  |
| @                                                                                                    | iPerf2 use m   | entation   | Feb 15, 201  |
| 🔻 📄 ipe                                                                                                    | erf3           |            | Feb 18, 201  |
| ▶ 🚞                                                                                                    | iperf-3.1.3-Wi | ndows      | Feb 18, 201  |
| 🔹 🕨 🚞                                                                                                    | iperf-3.1.6-ma | COS        | Feb 18, 201  |
| @                                                                                                    | iPerf3 usem    | entation   | Feb 15, 201  |
| E Lo                                                                                                    | ading ipeo Ma  | acintosh   | Feb 15, 201  |
| Sp                                                                                                    | eedFlex.exe    |            | Dec 4, 201   |
| 🔻 📄 zaj                                                                                                    | p              |            | Feb 18, 201  |
| W                                                                                                    | Zap_Quicksta   | rt.doc     | Jul 31, 200  |
| 🕨 🕨 🚞                                                                                                    | zap-1.83-Win   | dows       | Feb 18, 201  |
| Image: A start and a start a start | zap-1.83.18-m  | nacOS      | Feb 18, 201  |

#### **Install Mobile Clients**

- Files are located on WLPC drive:
  - WLPC >

Throughput Maker Session >

Clients for Odroid excercises

- Install appropriate clients on your mobile device
  - Android Play Store
    - Aruba Utilities
    - HE.NET Network Tools
  - Apple iOS App Store
    - HE.NET Network Tools

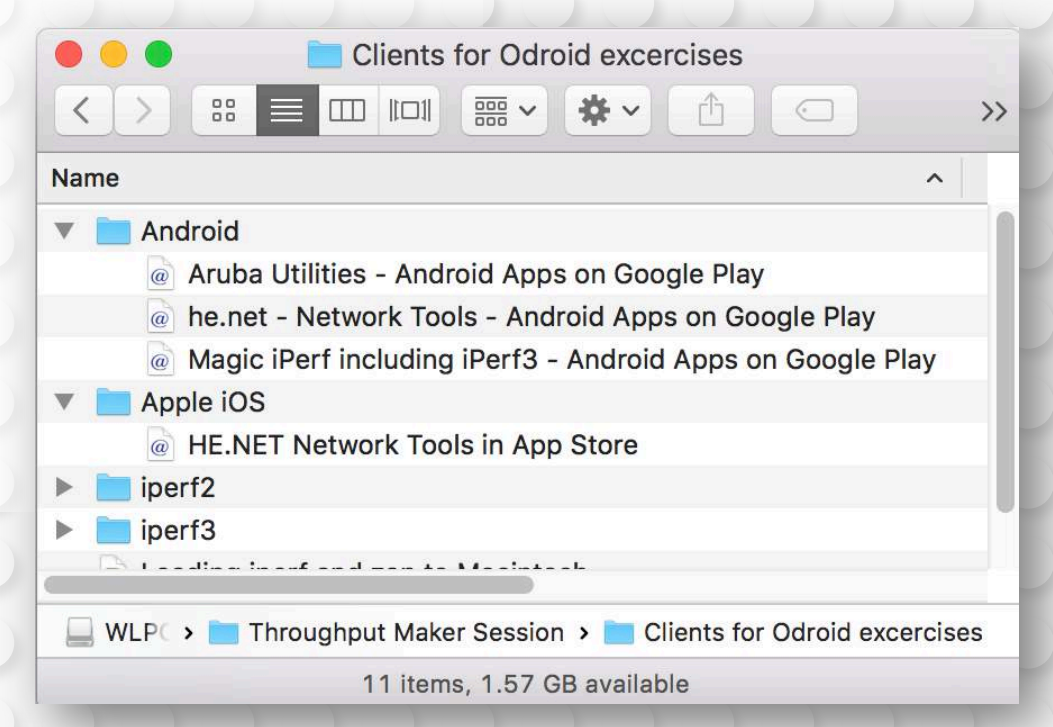

### Powering On/Off

#### Powering on

- Once connected the KORAL Battery, the Odroid should power on automatically
- Alternatively, the Odroid can be powered with any 5v/2a USB power source

#### Powering off

 Using the KORAL battery pack – press the power button twice

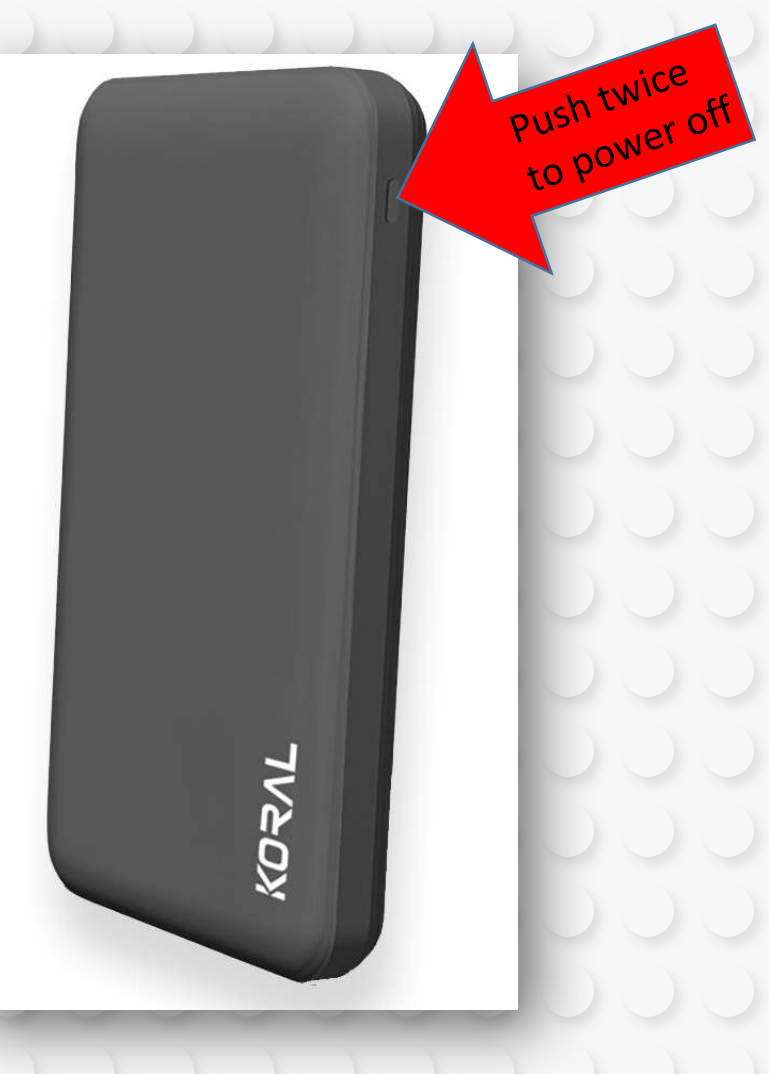

# Configure your MikroTik SSID's

- Pick a team lead to configure the MikroTik at your table
- Connect to your MikroTik preferably using wired Ethernet
- Open a web browser and navigate to 192.168.88.1
- Configure separate and unique SSID names for 2.4 and 5GHz
- Example:
  - 2.4 GHz SSID: not-so-awesome-2.4G
  - 5 GHz SSID: super-awesome-5G

| •••                                                                                                    | ) MikroTi | k - Quick Set at admine |                   |             |
|----------------------------------------------------------------------------------------------------|-----------|-------------------------|-------------------|-------------|
| $\leftarrow \rightarrow \mathbf{G}$                                                                                                    | D 192.    | 168.88.1                |                   |             |
| here will be the two set and the two set and the two set and the two set and the two set and the two set and the two set and the two sets and the two sets and |           |                         |                   |             |
| I CAPSMAN                                                                                                    |           |                         |                   |             |
| 2 Wireless                                                                                                    |           |                         |                   |             |
| Interfaces                                                                                                    |           |                         |                   |             |
| 💦 Bridge                                                                                                    |           |                         |                   | Wireless    |
| 🛫 Switch                                                                                                    |           |                         |                   |             |
| et PPP                                                                                                    |           |                         | 2GHz              | 5GHz        |
| °ta Mesh                                                                                                    |           | Network Name            | MikroTik-2.4      | MikroTik-5G |
| IP                                                                                                    | •         |                         |                   |             |
| Ø MPLS                                                                                                    | •         | Frequency               | auto 🗘            | (auto 🗘     |
| 😹 Routing                                                                                                    | •         | Band                    | 2GHz-B/G/N ♠      | 5GHz-A/N/AC |
| 💮 System                                                                                                    | •         |                         |                   |             |
| Queues                                                                                                    |           | Country                 | united states3 \$ |             |
| Files                                                                                                    | -         |                         | 0                 |             |
| Log                                                                                                    |           | USE ACCESS LIST (ACL)   | U                 |             |

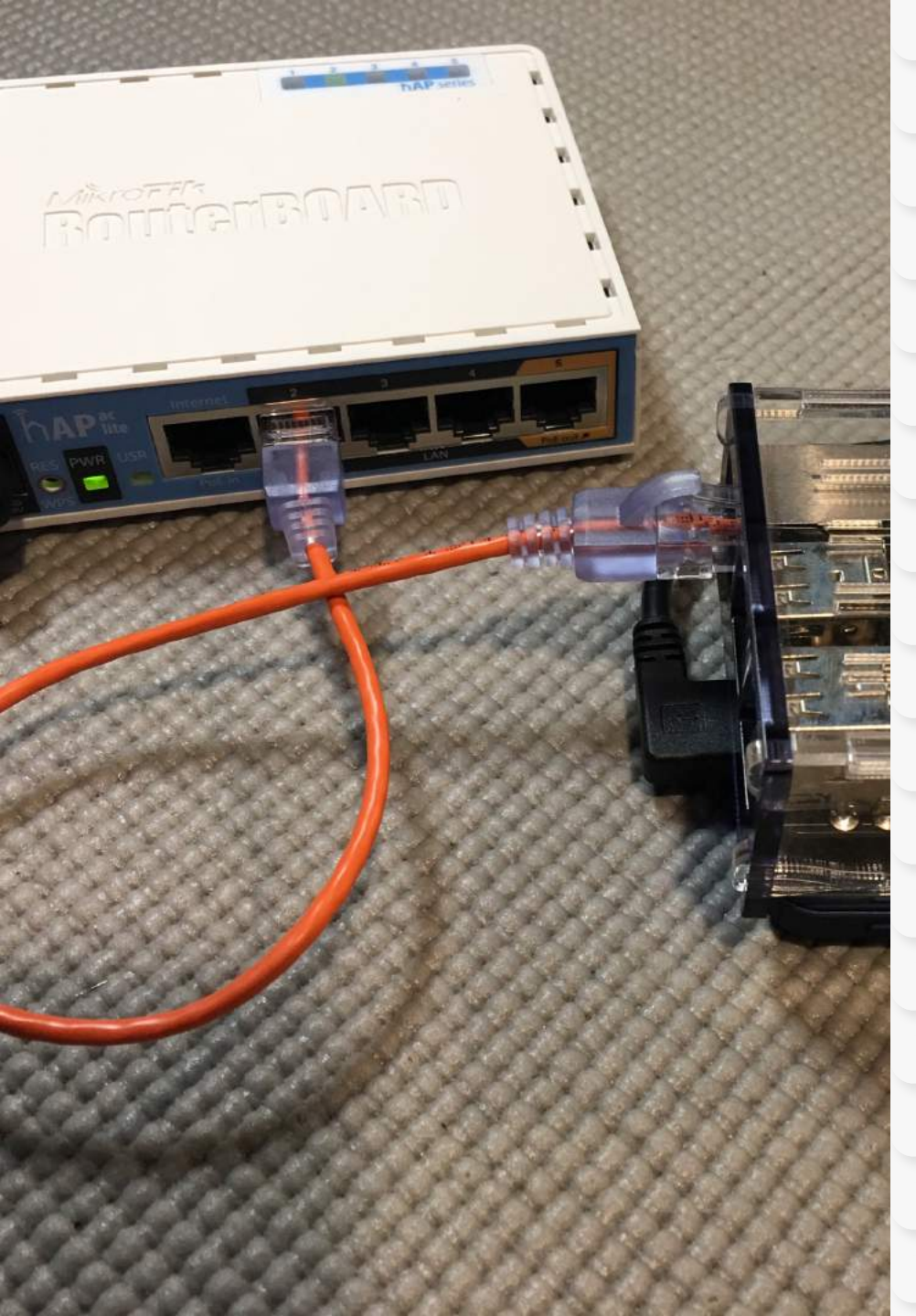

#### **Connect Your Odroid**

- 1. Connect your **Odroid** to the **MikroTik** using the **wired Ethernet ports 2-5** 
  - Do NOT use Internet port
- 2. Power On the Odroid
- 3. The IP will display on the screen when the Odroid has finished booting

#### **Connect Your Client Devices**

- Connect your Laptop and/or mobile devices to either the 2.4 or 5GHz radios on your tables MikroTik.
- Notate the IP address each device obtained, we'll need these in the next steps

#### Login and Configure your Odroid

- SSH into the Odroid using an SSH client
  - Open Terminal (macOS) or Putty (Windows)

\$ ssh root@A.A.A.A

Default password = wlanpro

Change root password:

# passwd

2/22/17

jolla — root@WLAN\_PRO: ~ — Jerrys-MacBook-Pro:~ jolla\$ ssh root@192.168.2.2

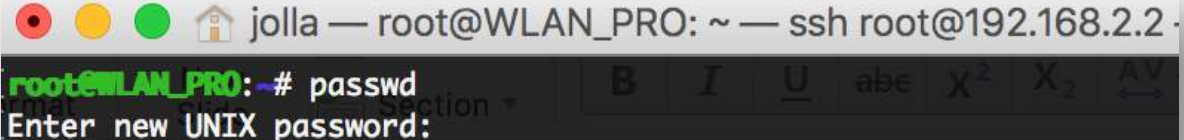

Retype new UNIX password: passwd: password updated successfully rootemLAN\_PRO:~#

# Prepare to run some tests

Open a new terminal (macOS) or command prompt (windows)

Skip the next step if you successfully installed the iperf/zap clients using the emailed instructions

- Change directory (cd) to the location of the previously copied client files
- \$ cd ~/Desktop/iperf2/iperf-2.0.9-macOS/

2/22/17

### Lets do some performance testing!

|        | Description                   | <b>Client Application</b> | Client OS      |
|--------|-------------------------------|---------------------------|----------------|
| Task 1 | Basic performance test        | iperf                     | Windows or Mac |
| Task 2 | Network consistency test      | zap                       | Windows or Mac |
| Task 3 | Graph Network Performance     | WiFiPerf                  | Mac            |
| Task 4 | Visualize Network Performance | Ekahau Site Survey        | Windows        |
| Task 5 | Mobile performance test       | zap                       | Android or iOS |
| Task 6 | Mobile performance test       | Aruba Utilities           | Android        |
| Task 7 | Mobile performance test       | Hurricane Electric        | Android or iOS |
| Task 8 | Remote performance test       | zap                       | Any            |
| Task 9 | Web browser Speedtest (HTML5) | Web Browser               | Any            |

#### Task 1 - Basic Performance Test

Use iPerf2 & iPerf3 to measure TCP & UDP network performance

- Execute an iPerf test
   \$ iperf -c A.A.A.A
- 2. Execute an iPerf3 test
  \$ iperf3 -c A.A.A.A -p 5202

-c specifies client mode
A.A.A.A = Odroid IP
-p specifies port

[Jerrys-MacBook-Pro:~ jolla\$ iperf -c 10.0.1.215

Client connecting to 10.0.1.215, TCP port 5001 TCP window size: 129 KByte (default)

[ 4] local 10.0.1.10 port 49811 connected with 10.0.1.215 port 5001
[ ID] Interval Transfer Bandwidth
[ 4] 0.0-10.0 sec 241 MBytes 202 Mbits/sec
Jerrys-MacBook-Pro:~ jolla\$

# Task 2 - Test Consistency

Use Ruckus Zap to measure the consistency of the network

1. Start zapd

Keep Zap daemon (zapd) running

- Open a separate terminal (macOS) or command prompt (windows)
- 3. Run a zap test
  - \$ zap -sA.A.A.A -dB.B.B.B

-s specifies source IP
A.A.A.A = Odroid IP
-d specifies destination IP
B.B.B.B = Your devices IP
\*do not put a space after -s or -d

[Jerrys-MacBook-Pro:~ jolla\$ zapd & [1] 65230 Jerrys-MacBook-Pro:~ jolla\$ zapd version 1.83, Copyright (C) 2004-2009 Built Jan 7 2017 at 18:27:45 Zapd service started

[Jerrys-MacBook-Pro:~ jolla\$ zap -s10.0.1.10 -d10.0.1.215
zap version 1.83, Copyright ( C ) 2004-2009 Ruckus Wireless, Inc. All Rights Reserved.
Built Jan 7 2017 at 18:27:44
Engaging default options -p50000 -n1000 -l1472 -q0x0
0: 10.0.1.10->10.0.1.215 865=rx 0=dr 0=oo 0=rp 865=rx in 50.1ms 203.1

| 10.0.1.10->10.0.1.213  | 005=rX                                                                                                    | 0=ur                                                                                                    | 00=00                                                                                                    | 0=rp                                                                                                    | 002=rx 11                                                                                                    | SQ.TW2                                                                                                    | 203.1mpps                                                                                                    |
|------------------------|----------------------------------------------------------------------------------------------------|----------------------------------------------------------------------------------------------------|----------------------------------------------------------------------------------------------------|----------------------------------------------------------------------------------------------------|----------------------------------------------------------------------------------------------------|----------------------------------------------------------------------------------------------------|----------------------------------------------------------------------------------------------------|
| 10.0.1.10->10.0.1.215  | 1737=rx                                                                                                    | 0=dr                                                                                                    | 0=00                                                                                                    | 0=rp                                                                                                    | 872=rx in                                                                                                    | 50.6ms                                                                                                    | 203.1mbps                                                                                                    |
| 10.0.1.10->10.0.1.215  | 2637=rx                                                                                                    | 0=dr                                                                                                    | 0=00                                                                                                    | 0=rp                                                                                                    | 900=rx in                                                                                                    | 50.5ms                                                                                                    | 209.9mbps                                                                                                    |
| 10.0.1.10->10.0.1.215  | 3499=rx                                                                                                    | 0=dr                                                                                                    | 0=00                                                                                                    | 0=rp                                                                                                    | 862=rx in                                                                                                    | 50.2ms                                                                                                    | 202.4mbps                                                                                                    |
| 10.0.1.10->10.0.1.215  | 4381=rx                                                                                                    | 0=dr                                                                                                    | 0=00                                                                                                    | 0=rp                                                                                                    | 882=rx in                                                                                                    | 52.2ms                                                                                                    | 198.8mbps                                                                                                    |
| 10 0 1 10 . 10 0 1 315 | E074                                                                                                    | 0 1                                                                                                    | <b>0</b> • • •                                                                                                    | <b>A</b>                                                                                                    | 000                                                                                                    | E0 0                                                                                                    | 200 Embra                                                                                                    |
|                        | 10.0.1.10->10.0.1.215<br>10.0.1.10->10.0.1.215<br>10.0.1.10->10.0.1.215<br>10.0.1.10->10.0.1.215<br>10.0.1.10->10.0.1.215 | 10.0.1.10->10.0.1.215       1737=rx         10.0.1.10->10.0.1.215       2637=rx         10.0.1.10->10.0.1.215       3499=rx         10.0.1.10->10.0.1.215       4381=rx         10.0.1.10->10.0.1.215       4381=rx | 10.0.1.10->10.0.1.215       1737=rx       0=dr         10.0.1.10->10.0.1.215       1737=rx       0=dr         10.0.1.10->10.0.1.215       2637=rx       0=dr         10.0.1.10->10.0.1.215       3499=rx       0=dr         10.0.1.10->10.0.1.215       3491=rx       0=dr         10.0.1.10->10.0.1.215       4381=rx       0=dr | 10.0.1.10->10.0.1.215       1737=rx       0=dr       0=oo         10.0.1.10->10.0.1.215       2637=rx       0=dr       0=oo         10.0.1.10->10.0.1.215       3499=rx       0=dr       0=oo         10.0.1.10->10.0.1.215       3499=rx       0=dr       0=oo         10.0.1.10->10.0.1.215       4381=rx       0=dr       0=oo | 10.0.1.10->10.0.1.215       1737=rx       0=dr       0=oo       0=rp         10.0.1.10->10.0.1.215       2637=rx       0=dr       0=oo       0=rp         10.0.1.10->10.0.1.215       2637=rx       0=dr       0=oo       0=rp         10.0.1.10->10.0.1.215       3499=rx       0=dr       0=oo       0=rp         10.0.1.10->10.0.1.215       3499=rx       0=dr       0=oo       0=rp         10.0.1.10->10.0.1.215       4381=rx       0=dr       0=oo       0=rp | 10.0.1.10->10.0.1.215       1737=rx       0=dr       0=oo       0=rp       872=rx       in         10.0.1.10->10.0.1.215       2637=rx       0=dr       0=oo       0=rp       972=rx       in         10.0.1.10->10.0.1.215       2637=rx       0=dr       0=oo       0=rp       900=rx       in         10.0.1.10->10.0.1.215       3499=rx       0=dr       0=oo       0=rp       862=rx       in         10.0.1.10->10.0.1.215       4381=rx       0=dr       0=oo       0=rp       882=rx       in | 10.0.1.10       >10.0.1.215       1737=rx       0=dr       0=oo       0=rp       872=rx       in       50.6ms         10.0.1.10->10.0.1.215       2637=rx       0=dr       0=oo       0=rp       972=rx       in       50.6ms         10.0.1.10->10.0.1.215       2637=rx       0=dr       0=oo       0=rp       900=rx       in       50.5ms         10.0.1.10->10.0.1.215       3499=rx       0=dr       0=oo       0=rp       862=rx       in       50.2ms         10.0.1.10->10.0.1.215       4381=rx       0=dr       0=oo       0=rp       882=rx       in       52.2ms         10.0.1.10->10.0.1.215       4381=rx       0=dr       0=oo       0=rp       882=rx       in       52.2ms |

# Task 3 - Network Performance Graph

Use WiFiPerf to measure and graph TCP & UDP network performance on macOS

- 1. Start WiFiPerf (macOS)
- 2. Configure WiFiPerf settings
  - Target Server Address: A.A.A.A
  - Server Port: 5202
- 3. Run Test

A.A.A = Odroid IP

| • •             |           |                                |                   |           |                       | WiFiPerf |                |      |          |
|-----------------|-----------|--------------------------------|-------------------|-----------|-----------------------|----------|----------------|------|----------|
| Search Target   | Servers   |                                |                   |           | Cli                   | ent Ser  | ver            |      |          |
| Target Server A | ddress:   | 10.0.1.217                     | Server Port:      | 5202      |                       | 0        | Mbps           |      |          |
| Length of Buffe | ers (KB): | 8                              | Test Duration:    | 30        | Data/BandWidth Fo     | rmat: 🎽  | Kbps Trans     | sfer | Directio |
| Send Bandwidth  | (Mbps):   | 1000                           | Stats Interval:   | 2         | Graph Max Speed (M    | bps): 10 |                | Т    | Fest Typ |
| <b>T</b> c      |           | Server Addre                   | ess: 10.0.1.217 S | Send Band | width (Mbps): 1000    | Test Du  | uration: 30 s  | ЭС   | Tra      |
| lest Informat   | ion:      | Server P                       | ort: 5202         | Length o  | f Buffers (KB): 8     | Stats I  | nterval: 2 sec |      |          |
| Test Label      | - T       |                                | LIDP Test From    | This Con  | aputer To 10.0.1.217  |          | Interva        |      | Transf.  |
| UDP Test        |           |                                | 001 1630, 11011   | 1113 001  | iputer 10 10.0.1.2.17 |          | 0.00-3         | 10   | 1032     |
|                 | ×         |                                |                   |           |                       |          | 28.00          | 3    | 67.77    |
| UDP Test        |           | i i                            |                   |           |                       |          | 26.00          | 2    | 74.4     |
|                 | ×.        | 300                            |                   | ~         |                       | $\wedge$ | 24.00          | 2    | 67.03.   |
| UDP Test        |           |                                |                   |           |                       |          | 22.00-         | 2    | 71.84.   |
|                 | *         |                                |                   |           |                       |          | 20.00-         | 2    | 71.76.   |
| UDP Test        | ~         | (sd o                          |                   |           |                       |          | 18.00-         | 2    | 58.2     |
|                 | · • • •   | ¶W <sup>2</sup> 2 <sup>2</sup> |                   |           |                       |          | 16.00-         | 1    | 61.00.   |
|                 |           | p                              |                   |           |                       |          | 14.00-         | 1    | 68.7     |
|                 |           | bee                            |                   |           |                       |          | 12.00-         | 1    | 70.73.   |
|                 |           | 0, 00                          |                   |           |                       |          | 10.00-         | 1    | 67.50.   |
|                 |           |                                |                   |           |                       |          | 8.00-1         | 0    | 70.3     |
|                 |           | V                              |                   |           |                       |          | 6.00-8         | }    | 67.49.   |
|                 |           | 0                              |                   |           |                       |          | 4.00-6         |      | 69.9     |
|                 |           | 0                              | 10                |           | 20                    | 3        | 2.00-4         | ·    | 70.4     |
|                 |           |                                | 10                | Test Dur  | ation (30)            |          | 0.00-2         |      | 75.5     |

#### Task 4 - Visualize Network Performance

Ekahau Site Survey can be used to create heatmaps - visualizing network measurements of Jitter, Packet Loss, and Throughput

- Connect your internal Wi-Fi adapter to the SSID 1. you want to test
- Start Ekahau Site Survey (Windows version) 1.
- Configure internal adapter for Throughput 2.
  - Mode: iPerf3
  - Host: A.A.A.A
- Perform a Stop-and-Go Survey 3.
- or
- Open and analyze the sample throughput project: 1. Throughput-Project-Example.esx

Documents > 🔚 Ekahau Site Survey > 🔚 Projects > 🔚 Examples > 🦉 Throughput-Project-Example.esx

Disabled

Passive

Ping

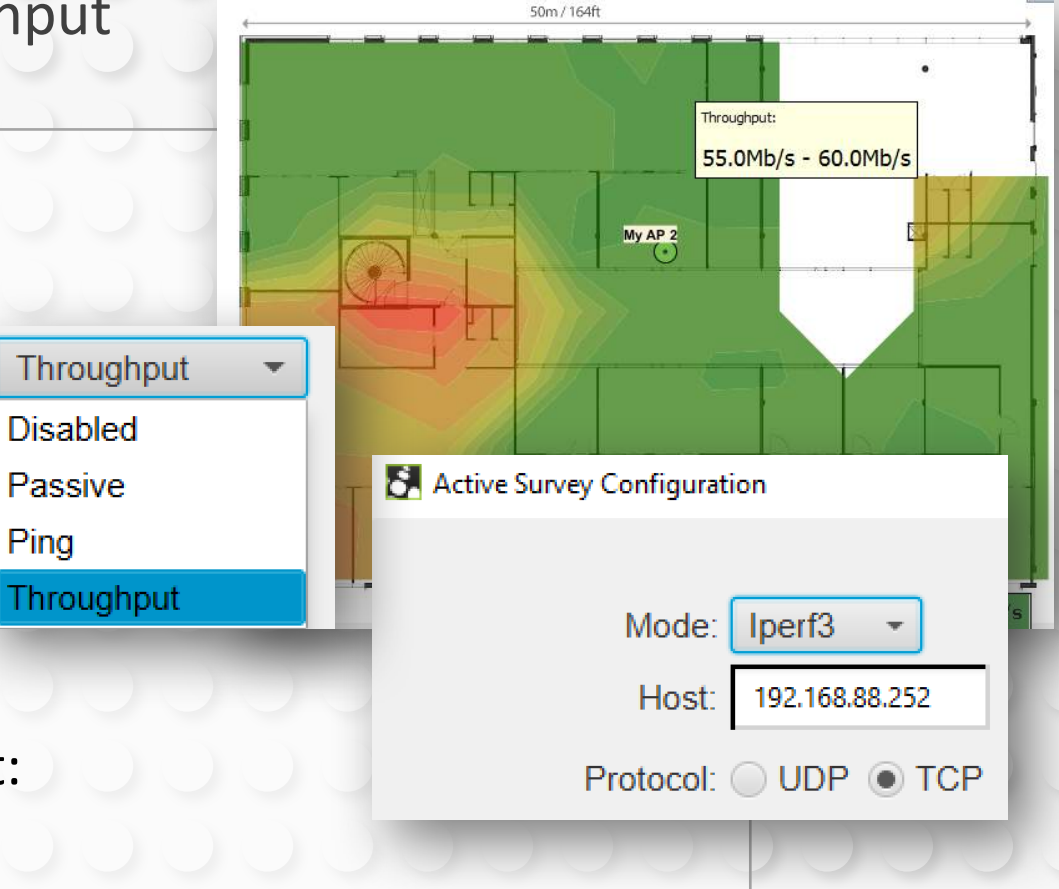

### Task 5 - Mobile Performance Test #1

Use **Ruckus SpeedFlex** to measure the network performance from an **Android** or **iOS** mobile device

| 1. Start SpeedFlex                                                                          |
|---------------------------------------------------------------------------------------------|
| <ul> <li>2. Configure SpeedFlex settings</li> <li>• Destination Address: A.A.A.A</li> </ul> |
| 3. Run Test                                                                                 |
|                                                                                             |
| A.A.A.A = Odroid IP                                                                         |
|                                                                                             |
|                                                                                             |
|                                                                                             |
|                                                                                             |

| Destination Addres | s         | erizon २<br>ऽग       | 11:29 AM          | <b>-</b> 7 ∦ 78%∎ |
|--------------------|-----------|----------------------|-------------------|-------------------|
| 192 · 168          | · 0 · 132 | ]                    |                   |                   |
| Source Address     |           |                      |                   | 4<br>SEC          |
| 192 · 168          | • 0 • 22  |                      |                   |                   |
| Link               |           |                      | 90                |                   |
| Downlink           | ① Uplink  | .0                   | 01/1              | 140               |
| Protocol           |           | International Action | Ab per second     | d Milling         |
| ТСР                | UDP       |                      |                   |                   |
| Test Duration(sec) |           | 0                    | $\mathbf{\Theta}$ |                   |
| 10                 |           |                      | Ĩ                 |                   |
|                    | 5         | 0 vnlink             | ① Uplink          |                   |
|                    | 0         |                      |                   |                   |

#### Task 6 - Mobile Performance Test #2

Use H/E Network Tools to perform an iperf2/3 measurement from Android or iOS

- 1. Start H/E Network Tools
- 2. Select iperf from the list of tools
- 3. Configure iPerf settings
  - Select: iperf2
  - iperf2 Server: A.A.A.A
  - Interval: 2
  - Bytes: 500M
- 4. Select field at top and click Go

\*To use iperf3, select iperf3 and specify port **5202** Example: A.A.A.A -p 5202

| -102 Verizon 🕏    | 11:57 AM      |       | 1 8 7 | 75% 💶 🕨                 |                |         |       |         |      |          |   |      |     |
|-------------------|---------------|-------|-------|-------------------------|----------------|---------|-------|---------|------|----------|---|------|-----|
|                   | Iperf2 Iperf3 |       |       | Û                       |                |         |       |         |      |          |   |      |     |
| Tools             |               |       |       | -102 Veri:              | zon 🗟          |         | 1     | 1:59 AN | 1    |          | 1 | \$7  | /4% |
| ARP / NDP         |               |       |       |                         |                |         | Iper  | f2 Ipe  | erf3 |          |   |      | Û   |
| Bonjour Browser   |               | Bytes | 500   | Q 10.0                  | ).1.217        |         |       |         |      |          |   |      | 0   |
| Dashboard         |               | TCP   | L     | Interv                  | al 2           |         |       |         |      | Byte     | S | 5001 | м   |
| Device Manager    |               |       |       | IPv4                    | . If           | V6      |       |         |      | тс       | P | U    | DP  |
| DNS               |               |       |       |                         |                |         |       |         |      |          |   |      |     |
| Interface Informa | ition         |       |       | 10.0.1.:                | 217:500        | 1 (TCP) |       |         |      |          |   |      |     |
| IP Calculator     |               |       |       | <b>48.5</b><br>0.0 - 2. | MByte<br>0 sec | e ( 203 | 8 Mbi | t/s)    |      |          |   |      |     |
| lperf             |               |       |       | 51.0 M<br>2.0 - 4.      | MByte<br>0 sec | ( 214   | Mbit  | /s)     |      |          |   |      |     |
| MAC Browser       |               | т     |       | 50.8<br>4.0 - 6.        | MByte<br>0 sec | ( 213   | Mbit  | t/s)    |      |          |   |      |     |
| One Time Passw    | ord           |       |       | 46.4<br>6.0 - 8.        | MByte<br>0 sec | e ( 195 | Mbit  | t/s)    |      |          |   |      |     |
| Ping              |               |       |       | <b>45.6</b><br>8.0 - 10 | MByte          | e ( 191 | Mbit  | /s)     |      |          |   |      |     |
| Dia o ana         |               |       |       | 48.0                    | MByte          | ( 201   | Mbit  | t/s)    |      |          |   |      |     |
| Ping Sweep        |               |       |       | a                       | ΝĒ             | e r     | 1     | t v     | 1    |          | i | 0    | p   |
| Port Scan         |               |       |       |                         |                |         | 1     |         |      |          |   | -    | 1.5 |
| SSL/TLS Informa   | tion          |       |       | а                       | s              | d       | f     | g       | h    | j        | k | 2    | T.  |
| 0 ~               | 0             |       |       |                         | z              | x       | с     | v       | b    | n        | m | 1    | ()  |
|                   |               |       |       |                         | <u> </u>       | Ë       |       | Ľ       |      | <u> </u> | _ |      |     |
|                   |               |       |       | 122                     | æ              | .0.     |       | sna     | -0   |          |   |      | Go  |

#### Task 7 - Mobile Performance Test #3

Use Aruba Utilities to run an iPerf test from an Android device

- 1. Start Aruba Utilities (Android)
- 2. Select iPerf from the list
- 3. Configure iPerf settings -c A.A.A.A -i 2 -t 10

-c connect to an iPerf server at specified IP
-i sets the reporting interval time in seconds
-t time in seconds to run test for

4. Run

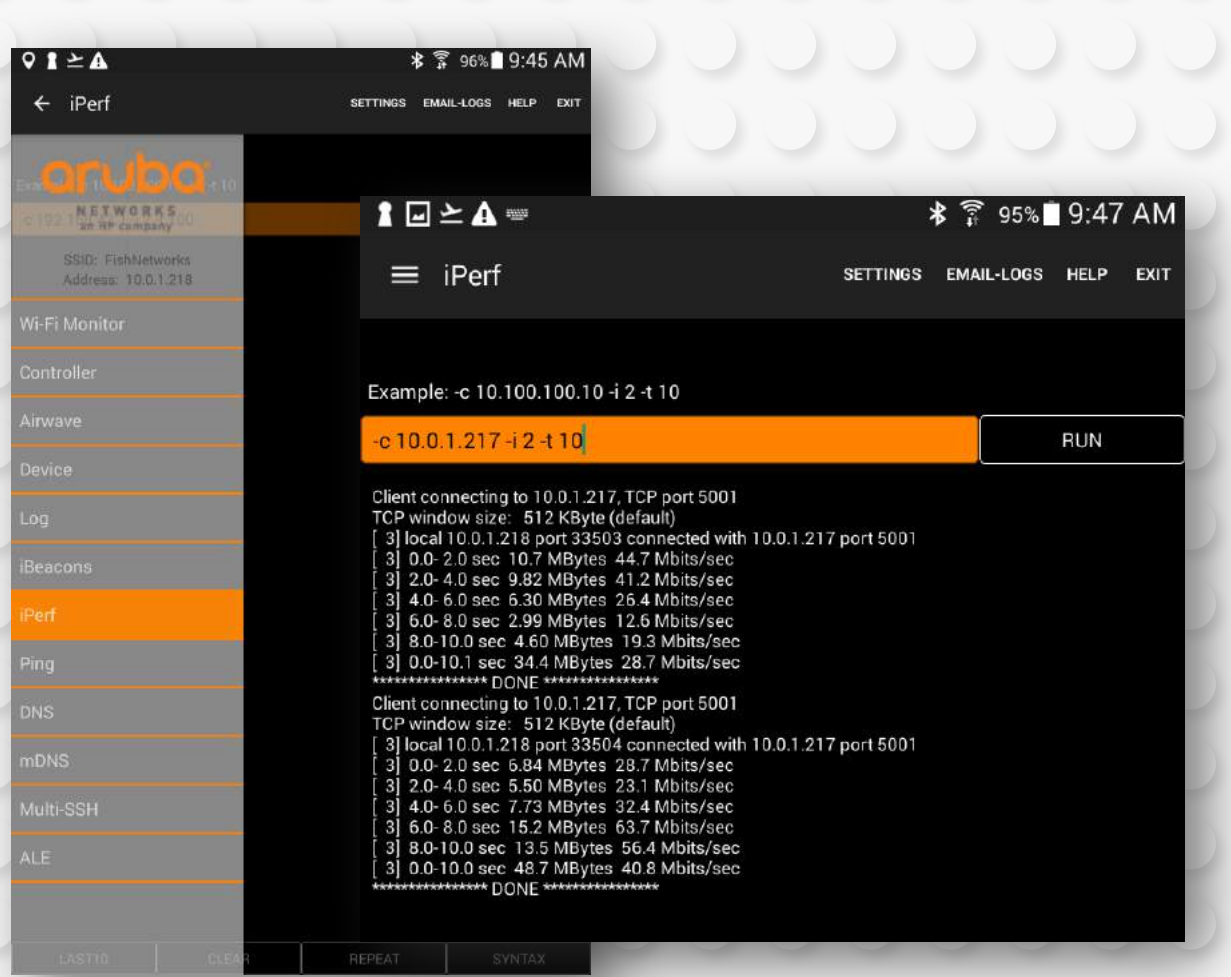

#### Task 8 - Remote test between 2 devices

Use Zap to remotely measure the network performance between two devices

- 1. Start Zapd or Ruckus SpeedFlex on any two devices Example: iPhone running SpeedFlex and Odroid running zapd
- Run a remote zap test from Windows or Mac \$ zap -sA.A.A.A -dB.B.B.B

-s specifies source IP
A.A.A.A = IP of Device 1
-d specifies destination IP
B.B.B.B = IP of Device 2

| 1:  | 10.0.1.10->10.0.1.215 | 1737=rx | 0=dr | 0=00 | 0=rp | 872=rx in | 50.6ms | 203.1mbps |
|-----|-----------------------|---------|------|------|------|-----------|--------|-----------|
| 2:  | 10.0.1.10->10.0.1.215 | 2637=rx | 0=dr | 0=00 | 0=rp | 900=rx in | 50.5ms | 209.9mbps |
| 3:  | 10.0.1.10->10.0.1.215 | 3499=rx | 0=dr | 0=00 | 0=rp | 862=rx in | 50.2ms | 202.4mbps |
| 4:  | 10.0.1.10->10.0.1.215 | 4381=rx | 0=dr | 0=00 | 0=rp | 882=rx in | 52.2ms | 198.8mbps |
| 5:  | 10.0.1.10->10.0.1.215 | 5271=rx | 0=dr | 0=00 | 0=rp | 890=rx in | 50.0ms | 209.5mbps |
| 6:  | 10.0.1.10->10.0.1.215 | 6119=rx | 0=dr | 0=00 | 0=rp | 848=rx in | 50.2ms | 198.9mbps |
| 7:  | 10.0.1.10->10.0.1.215 | 6998=rx | 0=dr | 0=00 | 0=rp | 879=rx in | 50.0ms | 207.0mbps |
| 8:  | 10.0.1.10->10.0.1.215 | 7857=rx | 0=dr | 0=00 | 0=rp | 859=rx in | 50.2ms | 201.5mbps |
| 9:  | 10.0.1.10->10.0.1.215 | 8710=rx | 0=dr | 0=00 | 0=rp | 853=rx in | 50.0ms | 200.9mbps |
| 10: | 10.0.1.10->10.0.1.215 | 9592=rx | 0=dr | 0=00 | 0=rp | 882=rx in | 50.0ms | 207.7mbps |

\*do not put a space after -s or -d

#### Task 9 - Web browser Speedtest (HTML5)

Use **OpenSpeedTest** to test the throughput of the network

- 1. Open a web browser
- 2. Navigate to the IP address of Odroid
- 3. Click "Start Testing Speed"

\*Test is performed locally, however an internet connection is required for OpenSpeedTest to work

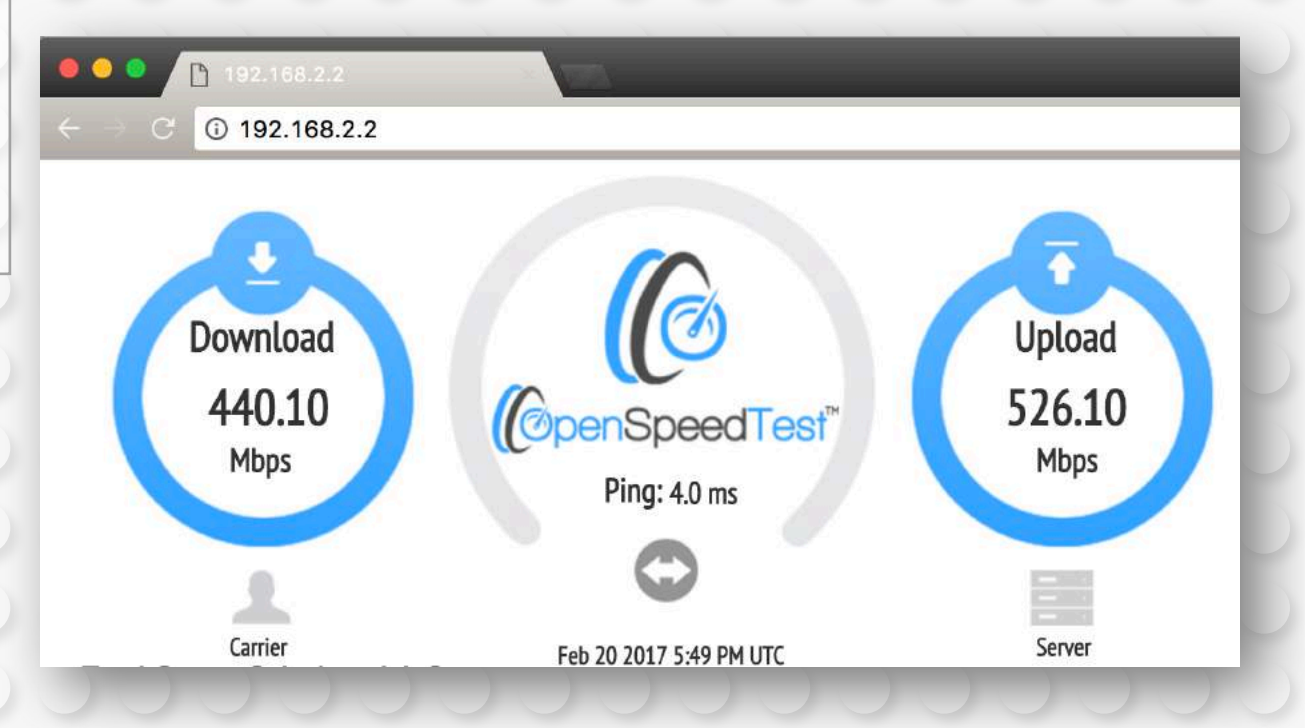

# What else can this Odroid box do?

| Description                                | <b>Client Application</b> | Client         |
|--------------------------------------------|---------------------------|----------------|
| Turn your Odroid into a Wireless AP        | SSH client                | Windows or Mac |
| Analyze Live Wi-Fi Traffic with HORST      | SSH client                | Windows or Mac |
| Turn your Odroid into a remote WiFi sensor | WiFi Explorer Pro (beta)  | Mac            |

### **Physical Buttons**

- Button 1 = Toggle LCD Screen On/Off
- Button 2 = Toggle WiFi Explorer Pro Sensor
- Button 3 = Toggle Wireless AP / Hotspot
- Button 4 = Launch LXDE Desktop
- Button scripts located in:
- /boot/lcd\_buttons/

Special thanks to Adrian Granados (@adriangrandos)

#### Turn your Odroid into a Wireless AP

- 1. Insert the USB Wi-Fi Adapter
- 2. Configure your AP
  - Locate and edit the AP config file: /boot/ap.txt
    - # nano /boot/ap.txt
  - Modify at least the following settings:
    - ssid=WLAN\_PRO
    - wpa\_passphrase=changeme
    - channel=36
- 3. Press button 3 to Start/Stop the AP

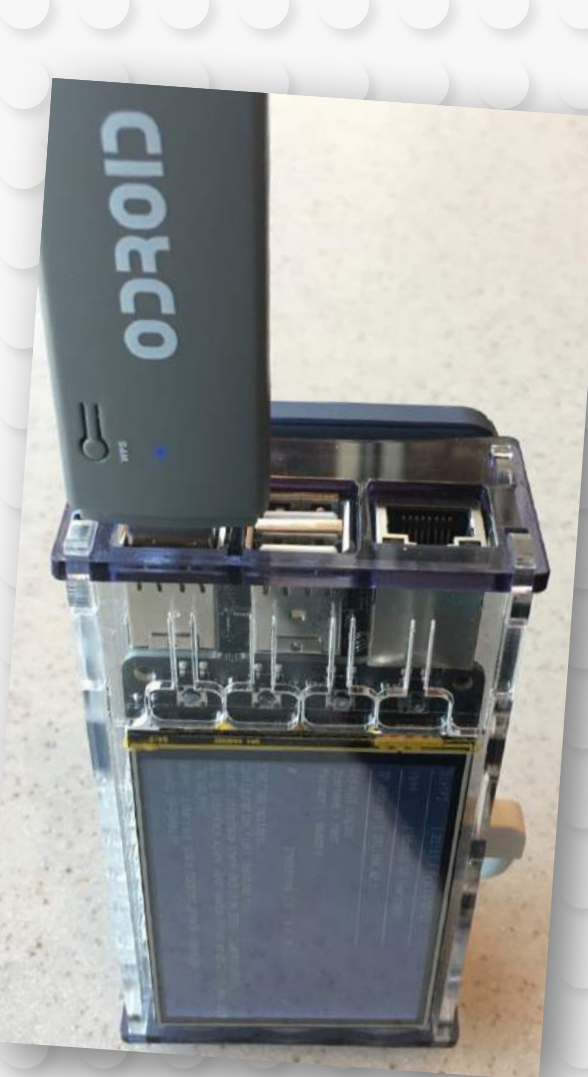

#### H.O.R.S.T

#### Highly Optimized Radio Scanning Tool

lightweight IEEE802.11 wireless LAN analyzer with a text interface http://br1.einfach.org/tech/horst/

**By: Bruno Randolf** 

<u> https://twitter.com/spiralsun69</u>

#### horst

Note: "horst" has moved to GitHub: https://github.com/br101/horst! This information here is just kept for reference!

"horst" is a small, lightweight IEEE802.11 wireless LAN analyzer with a text interface. Its basic function is similar to tcpdump, Wireshark or Kismet, but it's much smaller and shows different, aggregated information which is not easily available from other tools. It is mainly targeted at debugging wireless LANs with a focus on ad-hoc (IBSS) mode in larger mesh networks. It can be useful to get a quick overview of what's going on on all wireless LAN channels and to identify problems.

- Shows signal (RSSI) values per station
- Calculates channel utilization ("usage") by adding up the amount of time the packets actually occupy the medium
- "Spectrum Analyzer" shows signal levels and usage per channel
- Graphical packet history, with signal, packet type and physical rate
- Shows all stations per ESSID and the live TSF per node as it is counting
- Detects IBSS "splits" (same ESSID but different BSSID this is a common driver problem)
- Statistics of packets/bytes per physical rate and per packet type
- Has some support for mesh protocols (OLSR and batman)
- · Can filter specific packet types, source addresses or BSSIDs
- Client/server support for monitoring on remote nodes

#### More info: https://github.com/br101/horst

# HORST - Getting started

- 1. Power Cycle Odroid
- 2. Insert USB Odroid WiFi Module
- 3. SSH into Odroid

😑 🥚 🏫 jolla — root@WLAN\_PRO: ~ —

Jerrys-MacBook-Pro:~ jolla\$ ssh root@192.168.2.2

4. Launch Horst

# horst

2/22/17

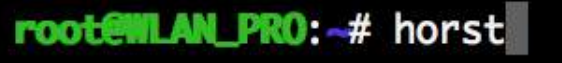

| 🖲 😑 🍵 👔 jolla — root@WLAN_PRO: ~ — ssh root@192.168.2.2 — 88×33 |         |        |            |                                |        |        |        |
|-----------------------------------------------------------------|---------|--------|------------|--------------------------------|--------|--------|--------|
| Packet Statistics                                               |         |        |            |                                |        |        |        |
|                                                                 |         |        |            |                                |        |        |        |
| Packets: 3959                                                   |         |        |            | Retries: 65.6% (2597)          |        |        |        |
| Bytes: 855.5k (876054)                                          |         |        |            | Total bit/sec: 336.1k (344240) |        |        |        |
| Average: ~221 B/Pkt                                             |         |        |            | Total Usage: 36.7% (366960)    |        |        |        |
| DATE                                                            | Dackata | Puttor | D/D        | Dict-c9/                       | Dut-of | lleage |        |
|                                                                 |         |        | ~D/ P      |                                |        | Usuge  | ,e     |
| 114                                                             | 2513    | 571.1k | 232        | 63.5                           | 66.8   | 60.8   | ****** |
| 2M                                                              | 468     | 107.4k | 235        | 11.8                           | 12.6   | 9.8    | ***    |
| 5M                                                              | 24      | 4.0k   | 174        | 0.6                            | 0.5    | 1.5    | *      |
| <b>GM</b>                                                       | 148     | 32.5k  | 225        | 3.7                            | 3.8    | 2.7    | *      |
| 9M                                                              | 11      | 1.8k   | 173        | 0.3                            | 0.2    | 0.9    | *      |
| 12M                                                             | 107     | 17.1k  | 164        | 2.7                            | 2.0    | 3.8    | *      |
| <b>18</b> M                                                     | 74      | 12.8k  | 177        | 1.9                            | 1.5    | 2.1    | *      |
| 24M                                                             | 319     | 59.4k  | 190        | 8.1                            | 6.9    | 14.1   | ****   |
| 36M                                                             | 35      | 7.2k   | 211        | 0.9                            | 0.8    | 0.5    | *      |
| 54M                                                             | 2       | 164    | 82         | 0.1                            | 0.0    | 0.0    | *      |
| MCS2                                                            | 7       | 1.4k   | 216        | 0.2                            | 0.2    | 0.0    | *      |
| MCS3                                                            | 48      | 7.3k   | 155        | 1.2                            | 0.9    | 0.3    | *      |
| MCS4                                                            | 136     | 22.0k  | 166        | 3.4                            | 2.6    | 1.6    | *      |
| MCS5                                                            | 6       | 486    | 81         | 0.2                            | 0.1    | 0.0    | *      |
| MCS8                                                            | 4       | 613    | 153        | 0.1                            | 0.1    | 0.1    |        |
| MCS9                                                            | 11      | 1.3K   | 129        | 0.3                            | 0.2    | 0.1    | *      |
| MCSTO                                                           | 40      | 8.3K   | 190        | 1.2                            | 1.0    | 1.5    |        |
| TYPE                                                            | Packets | Rytes  | $\sim R/P$ | Pk+c%                          | Ryto%  | llsaad | ĸ      |
|                                                                 |         |        |            |                                |        |        |        |
| DATA                                                            |         |        |            |                                |        |        |        |
| PROBRP                                                          | 2402    | 544.6k | 232        | 60.7                           | 63.7   | 59.1   | ****** |
| BEACON                                                          | 672     | 156.9k | 239        | 17.0                           | 18.3   | 11.9   | ****   |
|                                                                 |         |        |            |                                |        |        |        |

29

#### WiFi Explorer Pro Remote Sensor

#### • Odroid:

- Press button #2 to enable and disable the wifiexplorer-sensor service
- SSH command line # service wifiexplorer-sensor start/stop

#### macOS Client:

- Start WiFi Explorer Pro (beta)
- Add Odroid as a Remote Sensor

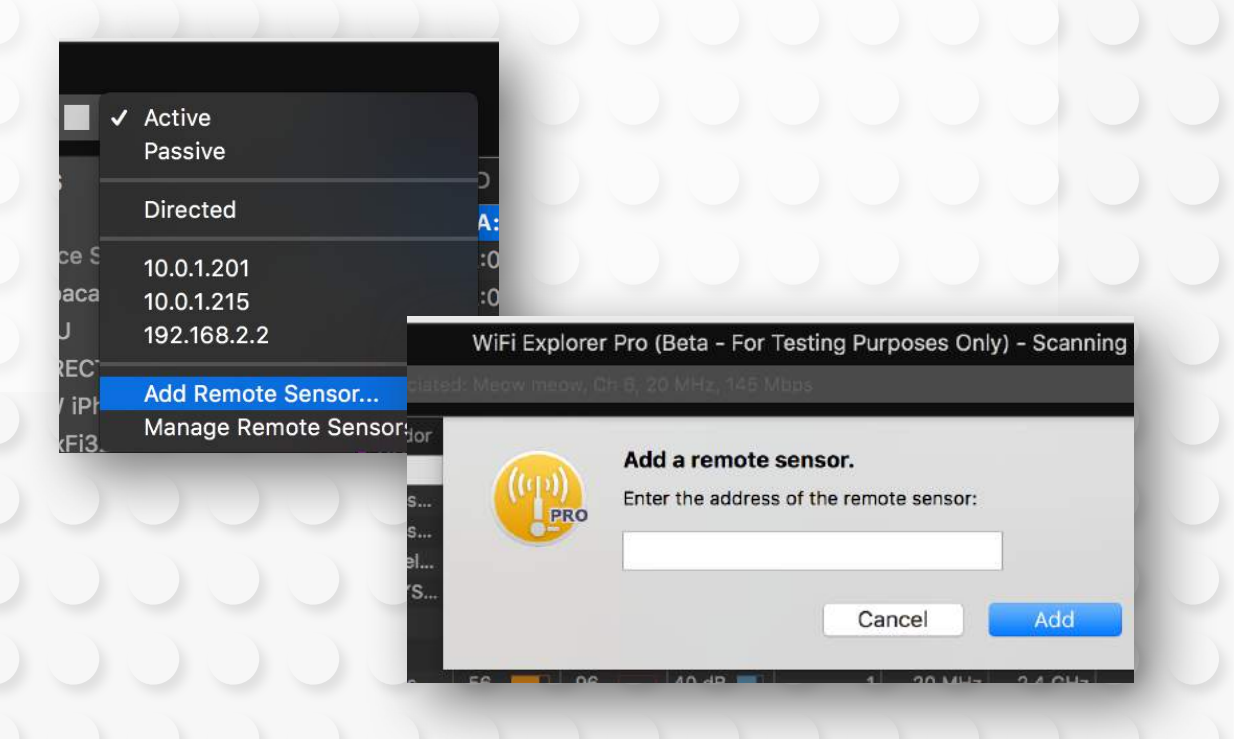

Thank you!